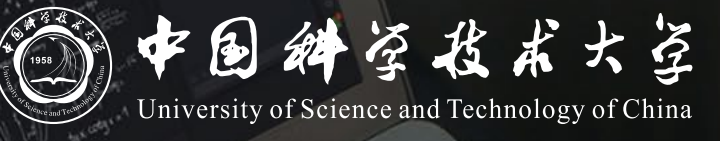

# Bb+ClassIn 本科毕业年级线上补考操作说明 (教师)

# 教师操作说明

## 整体考试模式:

教师在Bb系统中利用作业模块定时发布试卷,学生使用手机登录ClassIn用做摄像头监控, 考试结束后拍照上传答卷

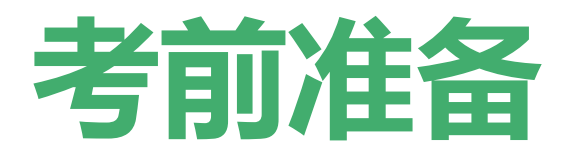

- 1. 试卷准备和发布
- 2. 创建ClassIn监考课堂

## 试卷准备和发布

### 使用Bb平台的"作业"功能,以附件形式下发试卷

- 1. 老师提前准备好电子版试卷
- 2. 老师使用统一认证账号登录Bb平台 https://www.bb.ustc.edu.cn
- 3. 登录后会看到对应的补考课程,点击进入课程, 进入"试卷"菜单
- 4. 点击"测验-作业",进入"创建作业"页面

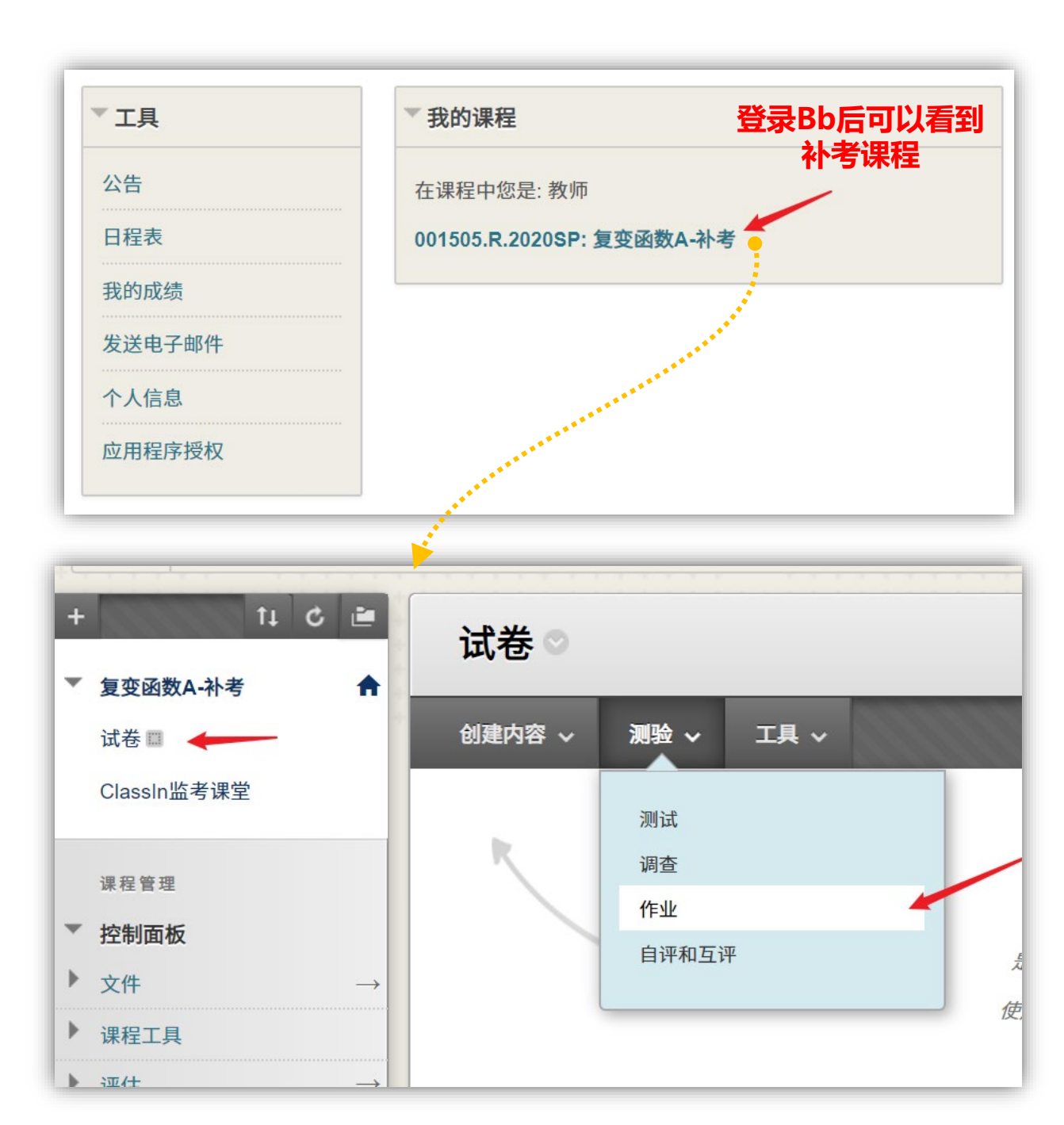

### 5. 在创建作业页面中,填写考试名称,点击"附加文件"上传试卷,并设置"满分"

6. 在"可用性"栏目下,请仔细设定并核对考试可见时间,在此时间段内,试卷对学生可见。

## 请设置在考试开始前5分钟到结束后10分钟为可用时间。

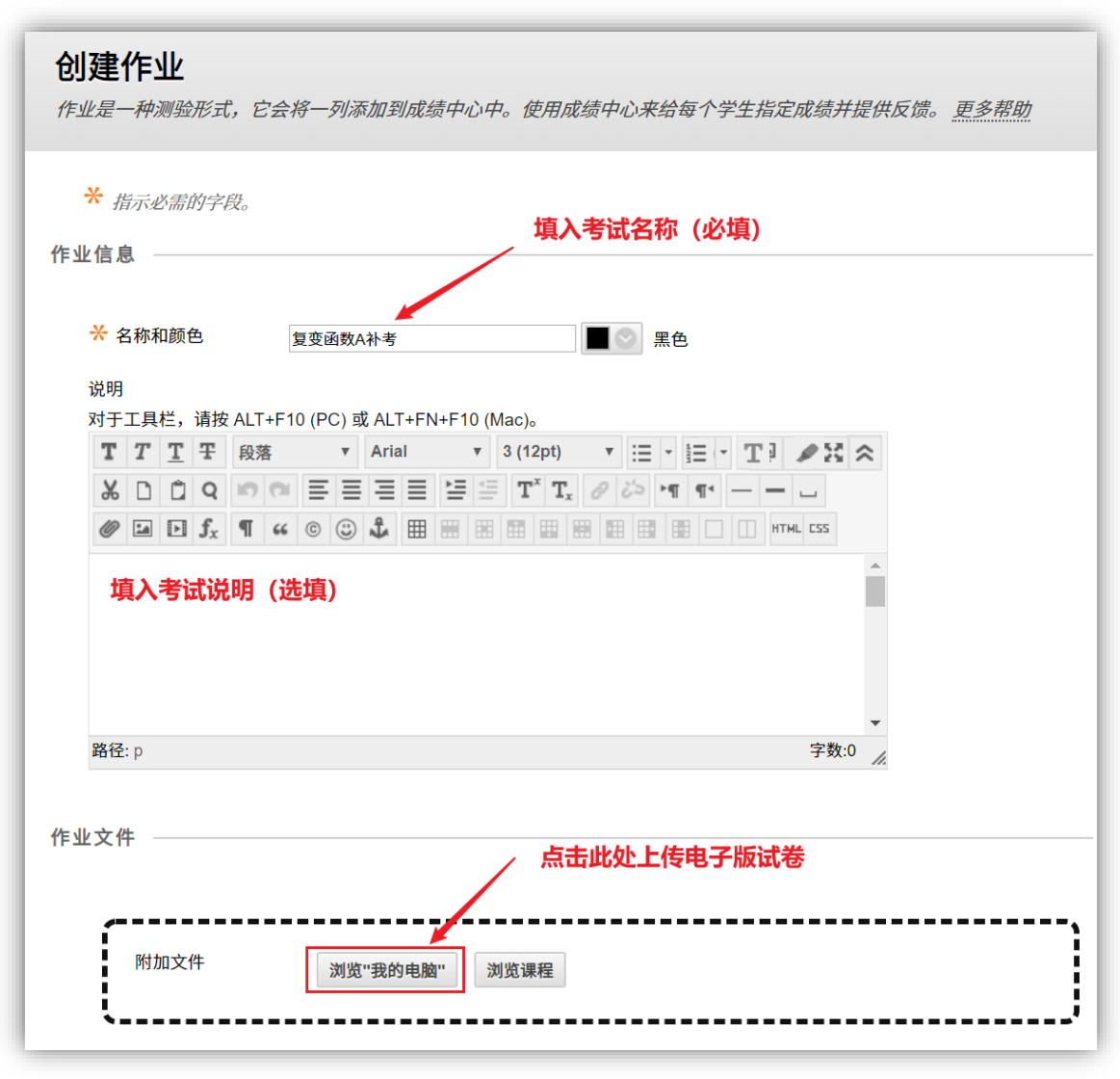

| 截止日期                                    |                                                                                                |  |  |  |  |  |  |  |  |
|-----------------------------------------|------------------------------------------------------------------------------------------------|--|--|--|--|--|--|--|--|
|                                         | 勾选并设置提交截止时间为考试结束后10分钟                                                                          |  |  |  |  |  |  |  |  |
| 此日期之后的提交可被接受,但会被标记为逾期。                  |                                                                                                |  |  |  |  |  |  |  |  |
| 截止日期                                    | <ul> <li>✓ 2020/04/29</li> <li>✓ AM 11:10</li> <li>✓ Uyyyy/mm/dd 形式输入日期。可以任意增量输入时间。</li> </ul> |  |  |  |  |  |  |  |  |
| 评分 ———————————————————————————————————— | 设置满分 (必填)                                                                                      |  |  |  |  |  |  |  |  |
| ★ 满分                                    | 100                                                                                            |  |  |  |  |  |  |  |  |
| 提交详细信息                                  |                                                                                                |  |  |  |  |  |  |  |  |
| 评分选项                                    |                                                                                                |  |  |  |  |  |  |  |  |
| 显示成绩                                    |                                                                                                |  |  |  |  |  |  |  |  |
| 勾选并填入试卷可见时间           请设置为:             |                                                                                                |  |  |  |  |  |  |  |  |
|                                         | ちぬ开始的问之前5万件 主 ちぬお米的问之后10万件<br>此时间范围内、老券对学生可见                                                   |  |  |  |  |  |  |  |  |
| ☑ 将作业设置为可用<br>作业分配给个人或学生小               | 的组后才能设置为可用。                                                                                    |  |  |  |  |  |  |  |  |
| 限制可用性                                   | ✓ 显示开始日期时间 2020/04/29                                                                          |  |  |  |  |  |  |  |  |
|                                         | 以yyyy/mm/dd 形式输入日期。可以任意增量输入时间。                                                                 |  |  |  |  |  |  |  |  |
|                                         | ✓ 显示截止日期时间 2020/04/29 ▲ AM 11:10                                                               |  |  |  |  |  |  |  |  |
|                                         | 以yyyy/mm/dd 形式输入日期。可以任意增量输入时间。                                                                 |  |  |  |  |  |  |  |  |
| 🔲 跟踪查看次数                                | 点击提交确认                                                                                         |  |  |  |  |  |  |  |  |
| 单击 <b>提交</b> 完成操作。单                     | 击 <b>取消</b> 退出而不保存更改。<br>取消 <b>提交</b>                                                          |  |  |  |  |  |  |  |  |

## **创建ClassIn监考课堂**

## 使用ClassIn监考课堂做实时监考

- 1. 老师提前安装好ClassIn客户端, <u>下载地址</u>
- 2. 老师使用统一认证账号登录<u>Bb平台</u>并进入对应补 考课程
- 3. 提前30分钟进入"ClassIn监考课堂"菜单
- 点击"创建互动课堂",之后点击"进入classin 教室",此时应自动唤起ClassIn客户端并进入教 室。

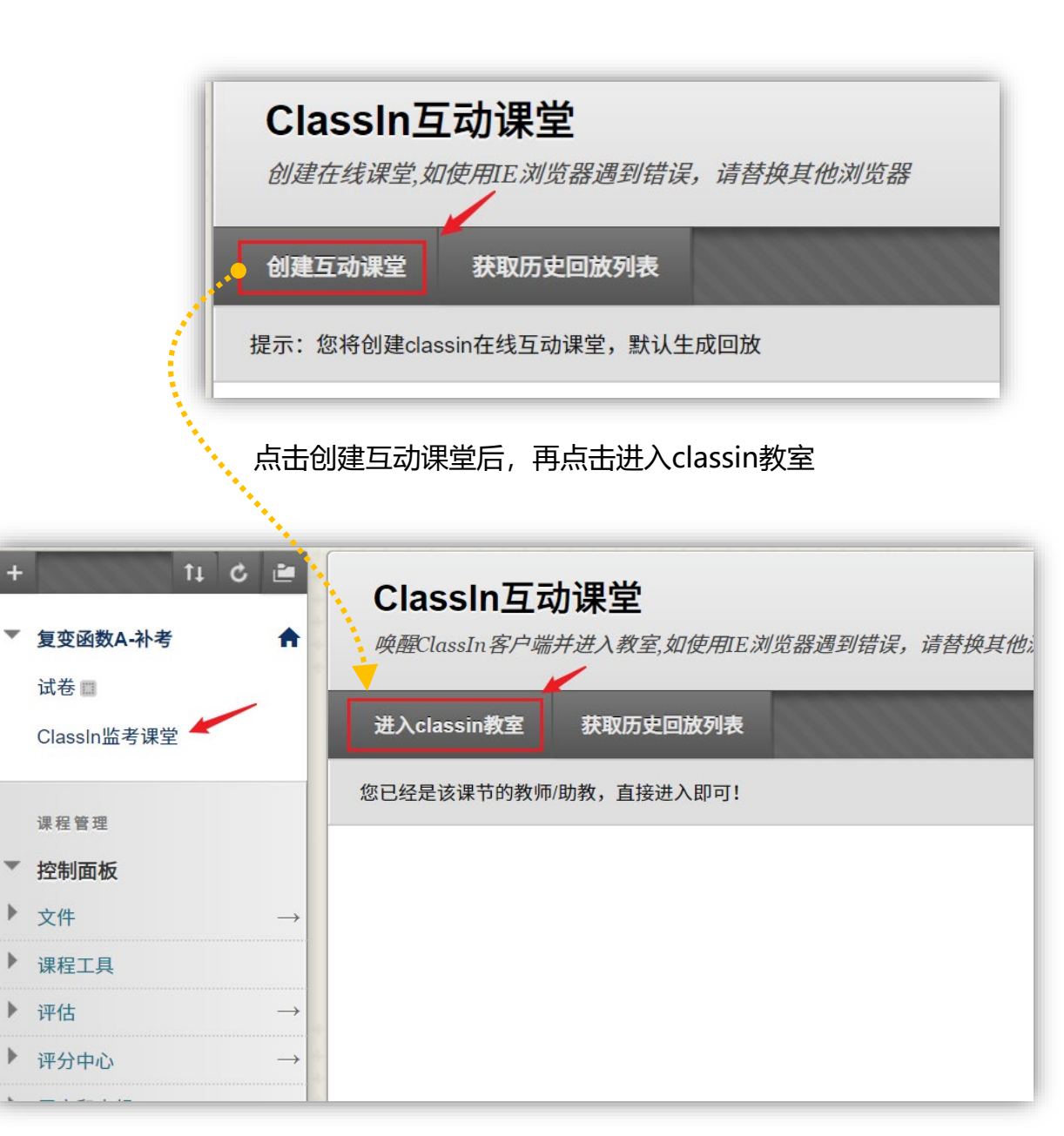

# 开始考试和监考

- 1. 检查考场情况,考生登录报到,宣读考试纪律
- 2. 通知学生在Bb平台查看考卷
- 3. 考生作答时的考场巡视、核验考生信息

## 进入ClassIn教室

- 监考老师和学生提前30分钟进入考场: 点名+调试摄像头
- 要求考生修改ClassIn昵称为学号+姓名,未修改的退出教室在ClassIn客户端修改
- 利用轮播、更换台上学生、单独查看等功能点名
- 考试时可点击老师头像下方全体静音按钮,避免学生端声音传入教室影响他人
- 可将单个或多个学生摄像头拖至下方黑板区域放大查看

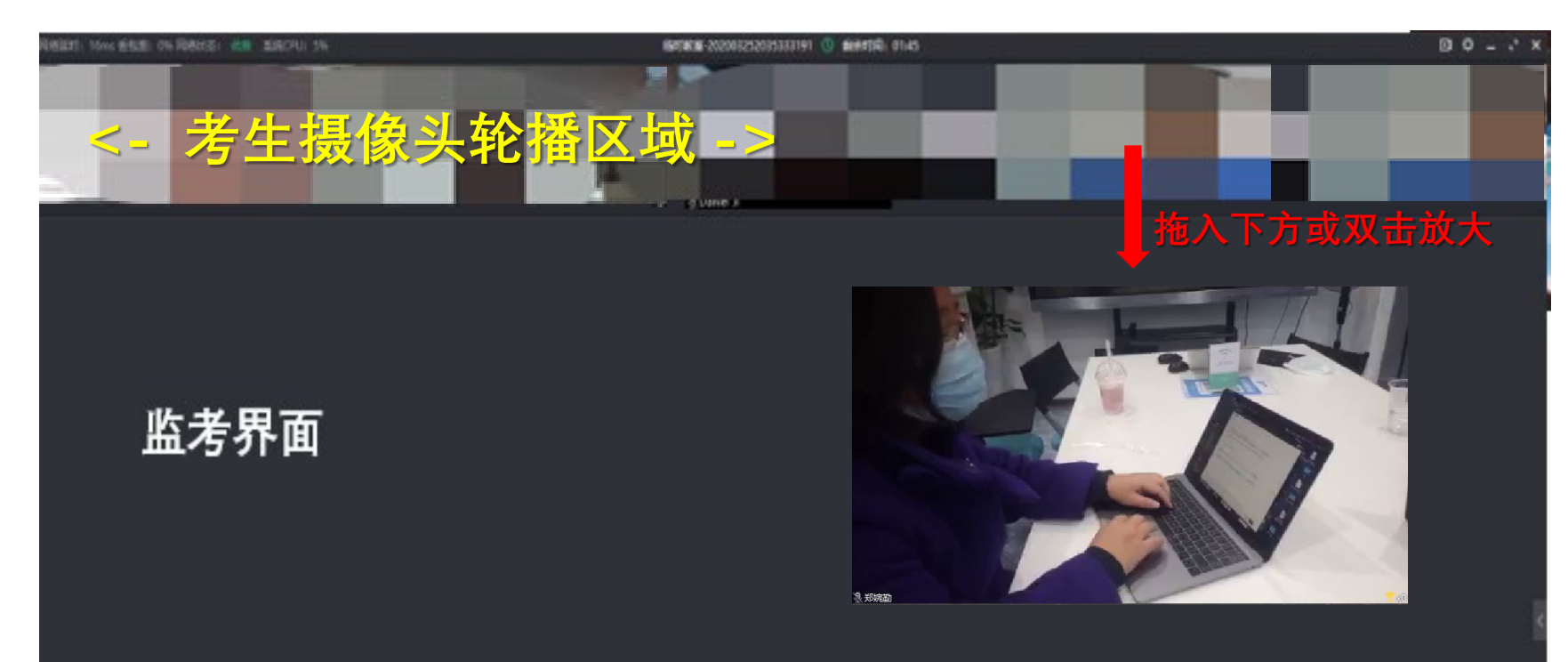

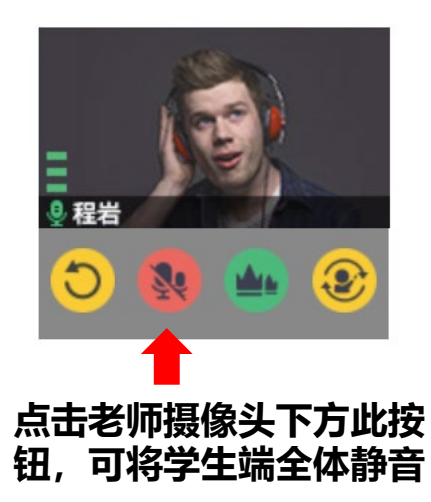

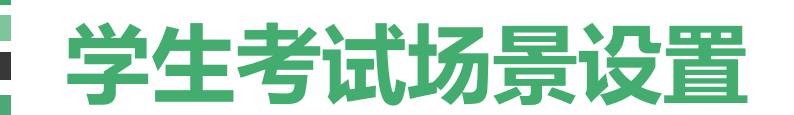

学生准备答题纸及文具作答、准备电脑用于登录Bb查看考卷、准备手机+支架用于监考。

#### 手机用于登录ClassIn监考

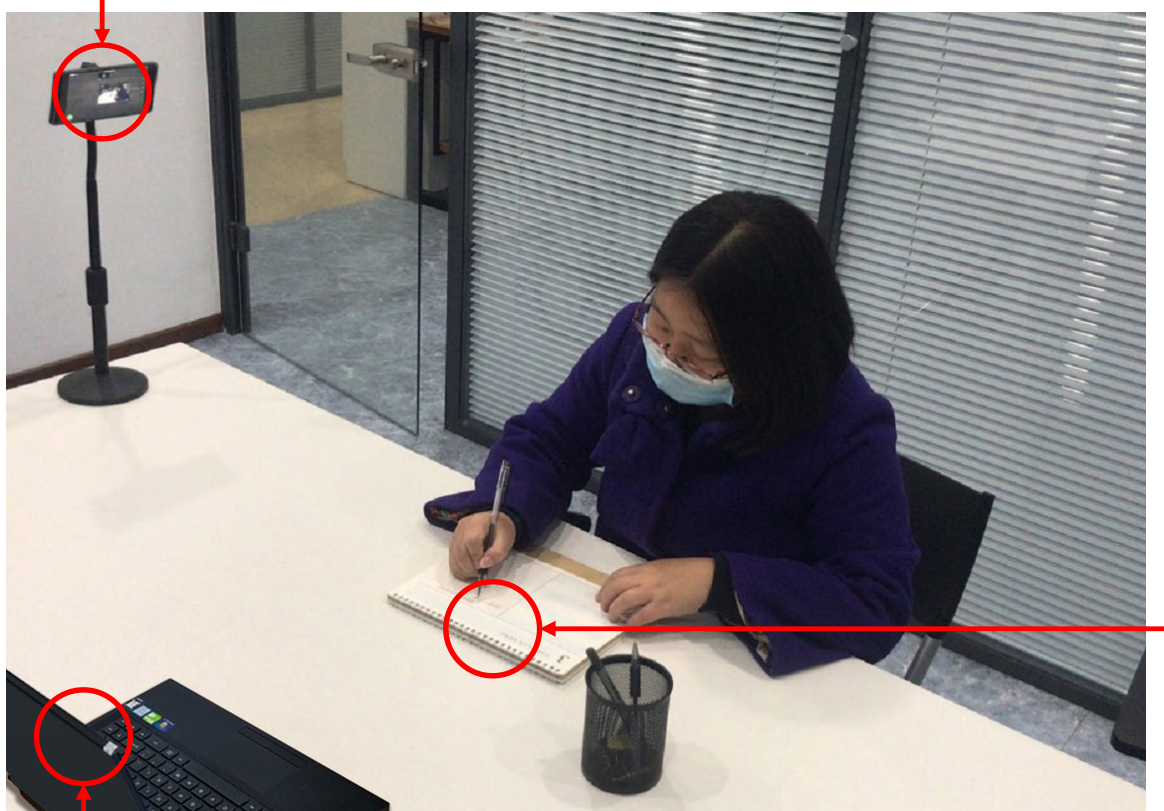

学生使用手机登录ClassIn,通过摄像头监控考试过程
 摄像头位置要求:手机离学生一定距离,露出学生头部,双手,前方区域确保能拍摄到电脑屏幕

#### 全程保持学生头部、双手、电脑屏幕在摄像区域内

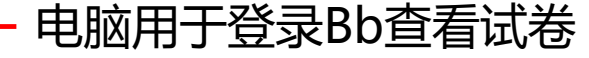

## 教室摄像头监控操作

- 默认同时展示6路学生摄像头
- 老师在【花名册】里开启摄像头轮播,设置10秒/次轮播,可以轮流看到学生的摄像头, 建议设置轮播方式为"随机"。
- 老师点击自己头像下的 🥑 按钮,可立即更换下一批学生上台。
- 老师也可以在【花名册】**手动查看某位同学摄像头**(点击花名册中学生名字右侧小人图标)

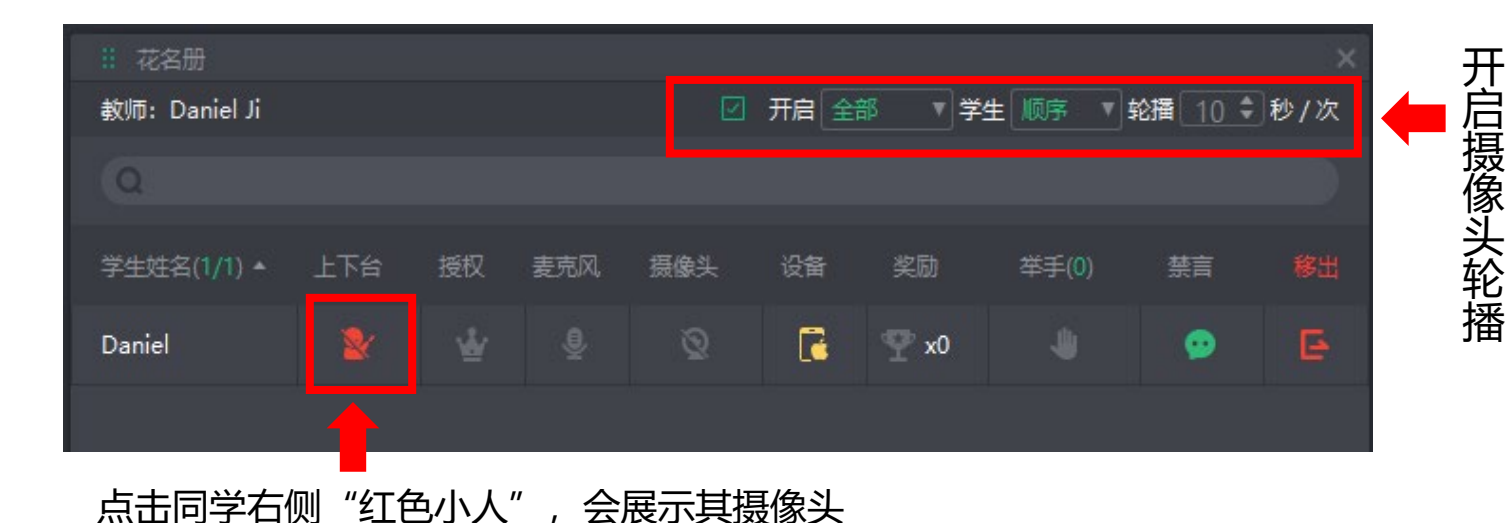

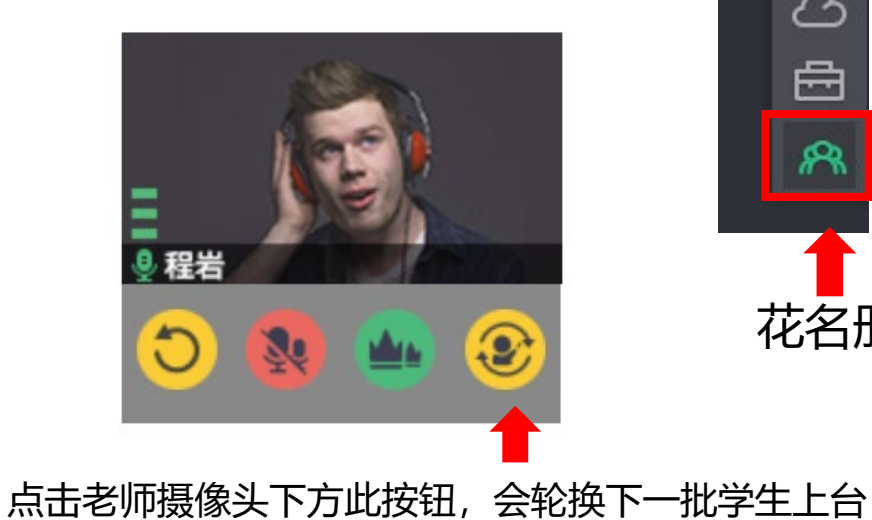

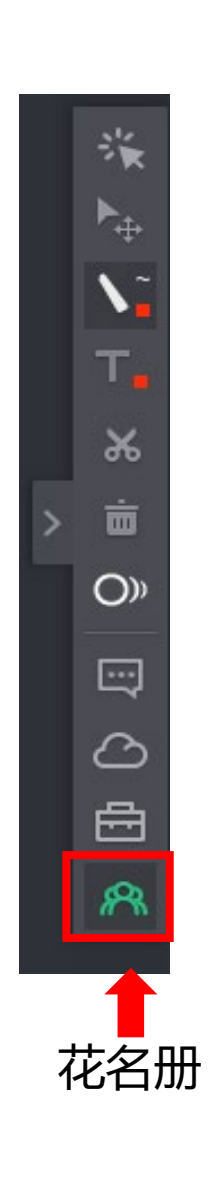

## 开始考试和监考

- 宣读考试纪律
- 考前5分钟时,告知考生使用电脑登录Bb平台查看考卷
- 考试开始,通知考生开始答题
- 考试中利用轮播、批量换人、单个选人等操作,查看学 生考试情况
- 考试结束前15分钟,提醒考生还有15分钟考试结束

# 考试结束

- 通知考生停止答题
- 通知考生将试卷拍照并通过Bb平台"试卷" 菜单中的作业提交答卷
- 要求考生在10分钟内完成拍照和提交操作,并 及时返回ClassIn课堂 (因学生需要使用手机拍照,拍 照期间会短暂退出教室)
- 在Bb平台"**评分中心 作业**"菜单下,确认 所有考生提交后,通知考生退出教室结束考试

| + ţ C<br>▼ 复変函数A-补考<br>试卷<br>ClassIn监考课堂                                          | ê <b>≧</b>    | 成绩中心<br>完整的成绩中心。<br>创建列 创建                              | :作业 ②<br><sup>显示成绩中心中,</sup><br>計算列 ~     | 的所有列和行,是成绩<br>管理 ~   报告 ~ | 中心的默认视图 | 月。 <u>更多帮助</u>            |                                 |                           | 筛选器                          | 脱机工作 ~        |         |
|-----------------------------------------------------------------------------------|---------------|---------------------------------------------------------|-------------------------------------------|---------------------------|---------|---------------------------|---------------------------------|---------------------------|------------------------------|---------------|---------|
| 课程管理 ▼ 控制面板 > 文件 ▶ 课程工具                                                           | <i>→</i>      | <ul> <li>→ 移至顶部</li> <li>成绩信息栏</li> <li>▲ 各注</li> </ul> | 电子邮件 >>>>>>>>>>>>>>>>>>>>>>>>>>>>>>>>>>>> | ● 用户名<br>testzero         | ◎ 学生 ID | 上次访问 可用性<br>2020年4月29日 可用 | 列的排序方式: 布局位<br>上次保存<br>复变函数A-补考 | 立置 》 顺序:<br>〒日期:2020年4月29 | 顺序: ▲升序 ≫<br>)20年4月29日下午3:15 | 黄色感叹号表示学生已提交  |         |
| ▶ 评估                                                                              | $\rightarrow$ | □ 1                                                     | 测试学生                                      | testone                   |         | 2020年4月29日                | 可用                              |                           |                              |               | 符号表示未提交 |
| <ul> <li>▼ 评分中心</li> <li>需要评分</li> <li>完整的成绩中心</li> <li>测试</li> <li>作业</li> </ul> | $\rightarrow$ | 选定行.0                                                   | 电子邮件 🎸                                    |                           |         |                           |                                 |                           |                              | 图标图例<br>單显示的行 |         |

# 评分和录入成绩

学生答卷是在Bb提交,老师可以直接在Bb平台评分阅卷 (更多有关评分的说明可参考帮助课程)

#### 为作业 复变函数A-补考 评分

为当前的作业尝试指定成绩和反馈。通过在成绩字段中键入成绩来覆盖作业的总成绩。如果测试允许多次尝试,则对所有尝试的评分均 完成后才会发布学生的成绩。单击**隐藏用户名**可在隐藏用户名的情况下为尝试评分。单击**显示用户名**可显示用户信息。 更多帮助

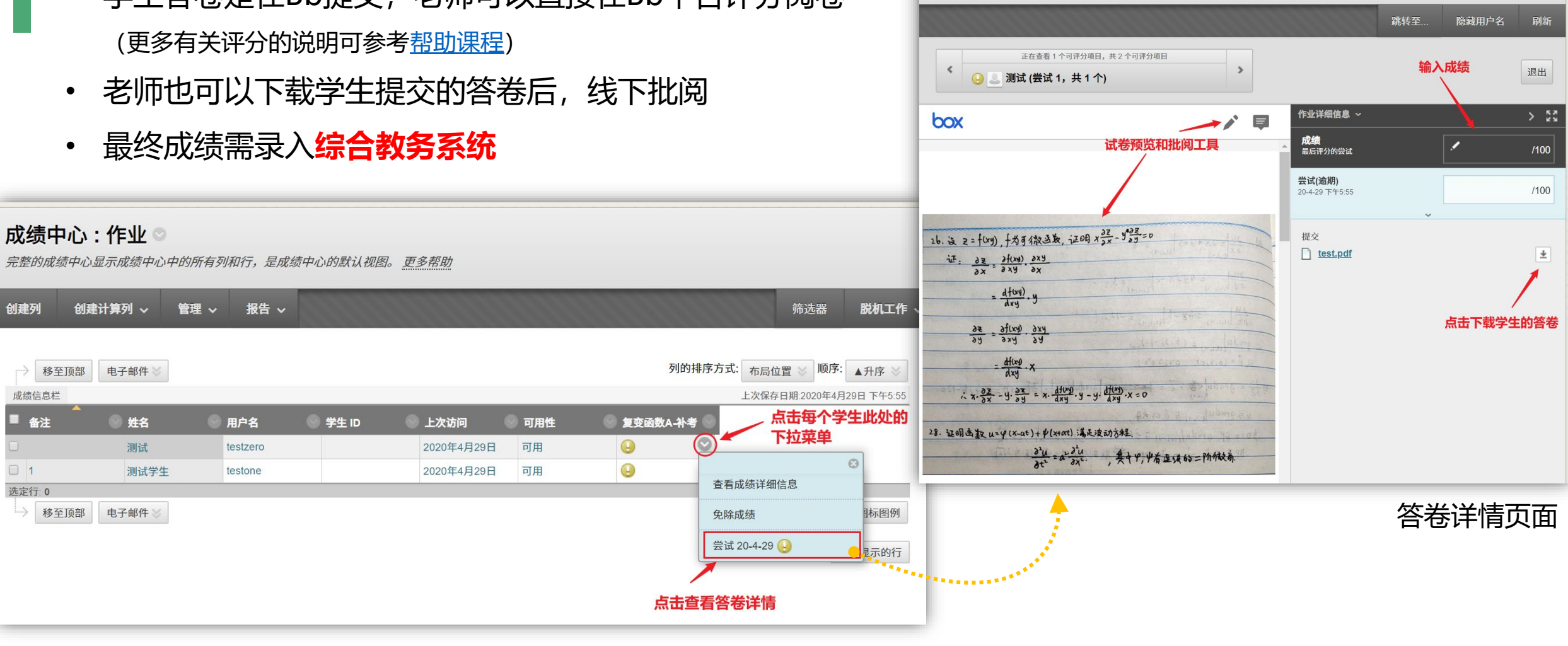

Bb平台评分入口: "评分中心 - 作业"